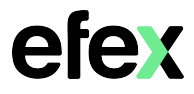

Google will remove support for less secure apps starting May 30<sup>th</sup> 2022. If your Kyocera MFD has been configured to scan to email using a Google account that has less secure apps enabled, scan to email may cease to function beyond this date. You will need to enable 2-Step verification on your Google Account and create an App password.

1. Log into your Google account and enable 2 Step Verification

## **Google Account - Turn on 2-Step Verification**

2. Once 2-Step Verification is enabled, you will now have an App Passwords option Click on the option to create an App password

|           | ٢   | Home                     | Signing in to Google |                           |               |
|-----------|-----|--------------------------|----------------------|---------------------------|---------------|
|           | .∎≣ | Personal info            |                      | · 🖾 🔁 🧠                   |               |
|           | ۲   | Data & privacy           |                      |                           |               |
| $\langle$ | ₿   | Security                 | Password             | Last changed Jul 13, 2015 | >             |
|           | 8   | People & sharing         |                      |                           |               |
|           |     | Payments & subscriptions | 2-Step Verification  | V On                      | >             |
|           |     |                          | App passwords        | None                      | $\rightarrow$ |
|           | i   | About                    |                      |                           |               |

3. From the Select app drop down menu, select Other (Custom name)

| ,         | ou don't have any app passwords.                                     |               |   |  |          |
|-----------|----------------------------------------------------------------------|---------------|---|--|----------|
| \$        | Select the app and device you want to generate the app password for. |               |   |  |          |
|           | Select app                                                           | Select device | Ŧ |  |          |
|           | Mail                                                                 |               |   |  |          |
|           | Calendar                                                             |               |   |  | GENERATE |
| _         | Contacts                                                             |               |   |  |          |
|           | YouTube                                                              |               |   |  |          |
| $\langle$ | Other (Custom name)                                                  |               |   |  |          |

4. Enter a name for the app password and select Generate

| You don't have any app passwords.<br>Select the app and device you want to generate the<br>MFD scan to email           | app password for.      | GENERATE                                                                                                    |
|----------------------------------------------------------------------------------------------------|------------------------|----------------------------------------------------------------------------------------------------|
| 5. Copy the new app password as you<br>will need to enter it into your MFD's<br>scan to email settings as per guide on | Generated app password | How to track a strong of the settings for your device<br><b>XXXXX XXXX XXXXXXXX</b><br>How to track<br>Go to the settings for your Google Accour<br>the application or device you are trying to<br>up. Replace your password with the 15-<br>character password shown above. |
| next page                                                                                                    | •••••                  | Just like your normal password, this app<br>password grants complete access to you<br>Google Account. You won't need to remer<br>it, so don't write it down or share it with                                                                                                 |

trving to set

anyone

## Kyocera

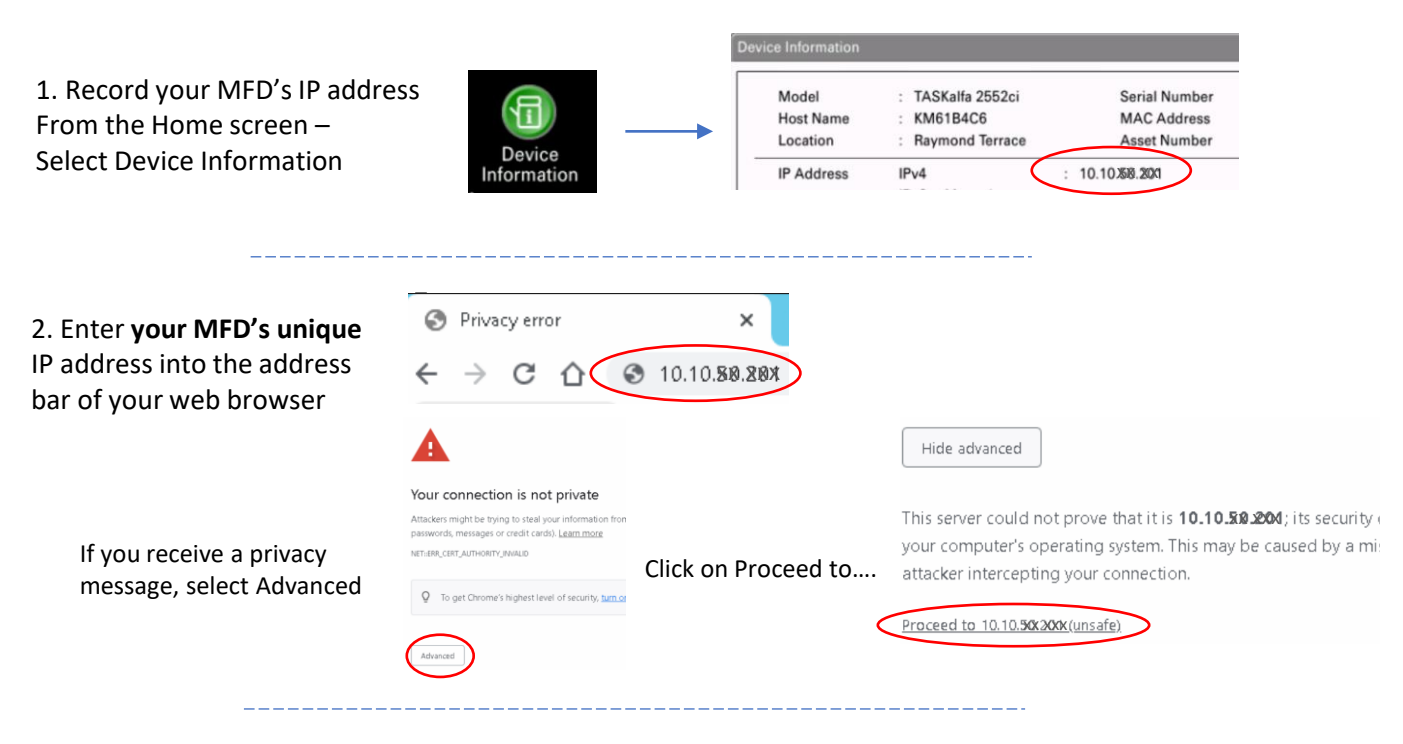

## 3. Log in as Admin

| For Kyocera 1 and 2 series MFD's<br>Username = Admin<br>Password = Admin | For Kyocera 3 series MFD's<br>Username = Admin<br>Password = Admin | For Kyocera 4 series MFD's<br>Username = Admin<br>The password is the serial number of the MFE |  |  |
|--------------------------------------------------------------------------|--------------------------------------------------------------------|------------------------------------------------------------------------------------------------|--|--|
| KYDCERA<br>Command Cer                                                   | Login<br>Auto-refresh Last Updated :<br>2022/05/02 16:29:03        | Login                                                                                          |  |  |
| User Name<br>Admin<br>Password<br>Password<br>Printer                    | Status                                                             | 2022/05/02 1/:01:51                                                                            |  |  |
| Login Scanner                                                            | 🧭 Ready.                                                           | Ready.                                                                                         |  |  |

4. Select Function Settings to expand the menu, select E-Mail

Confirm the Login User Name is correct for your Gmail account and Enter the Gmail App password into the Login Password field

|        | User Properties                            | CMTP Server Name -        | Protocol                                                                              |                                          |
|--------|--------------------------------------------|---------------------------|---------------------------------------------------------------------------------------|------------------------------------------|
|        | Device Information / ><br>Remote Operation | Swir Seiver Name.         | Note :<br>To specify the server name by domain name, set DNS<br>server. <u>TCP/IP</u> |                                          |
|        | Job Status >                               | SMTP Port Number :        | 587 (1 - 65535)                                                                       |                                          |
|        | Document Box                               | SMTP Server Timeout :     | 60 seconds                                                                            | Scroll to the bottom of the page         |
|        |                                            | Authentication Protocol : | On 🗸                                                                                  | select Submit to apply the new password. |
|        | Address Book >                             | Authentication as :       | Other 🗸                                                                               | Logout                                   |
|        | Device Settings >                          | Login User Name :         | @gmail.com                                                                            |                                          |
|        |                                            | Login Password :          | → []                                                                                  | Submit Reset                             |
| $\leq$ | Function Settings V                        | SMTP Security :           | STARTTLS                                                                              |                                          |
|        | Common/Job Defaults                        |                           | Note :<br>Make settings here. <u>Protocol</u>                                         | Reset Submit                             |
|        | <u>Copy</u><br>Printer                     | Connection Test :         | Test                                                                                  |                                          |
|        | E-mail                                     | Domain Restriction :      | Off 🗸                                                                                 |                                          |